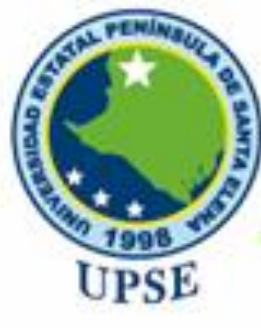

Tecnologías de la Información y Comunicación

# INSTRUCTIVO DE MATRICULA EN LÍNEA

ESTUDIANTES A PARTIR DEL SEGUNDO SEMESTRE

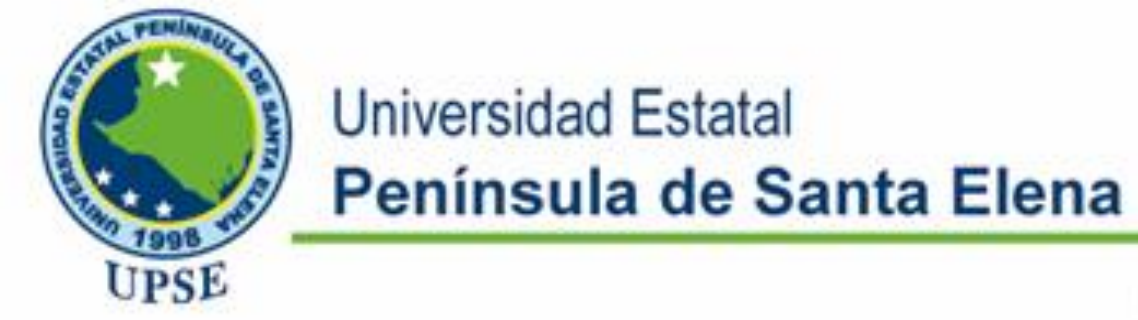

# ACCESO A LA APLICACIÓN

- 1.- Ingresar a la página Web de Upse: <u>www.upse.edu.ec</u> (Se recomienda el uso del navegador Google Chrome o Firefox )
- 2.- Ir a Servicios Académicos

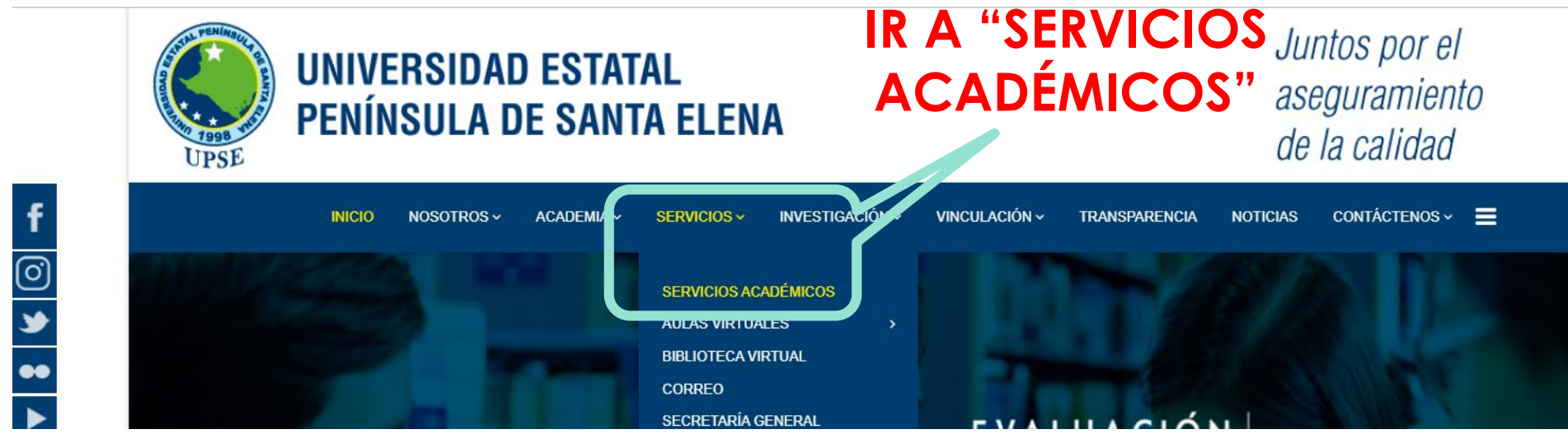

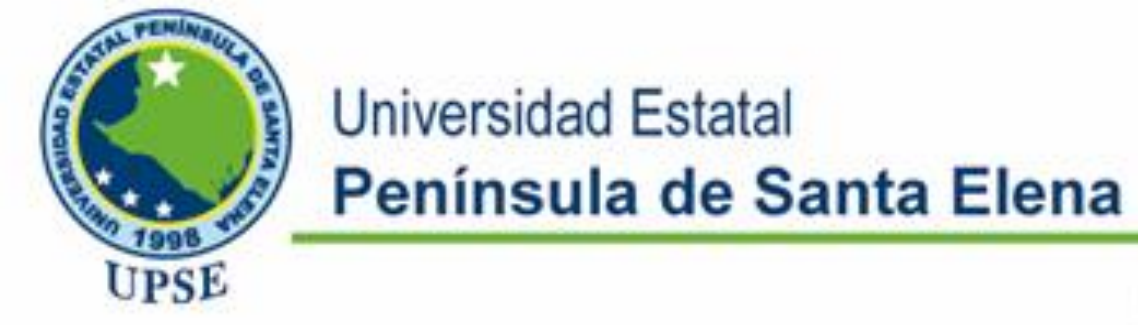

# ACCESO A LA APLICACIÓN

### 3.- En el portal de Servicios Web, dar click en ESTUDIANTES

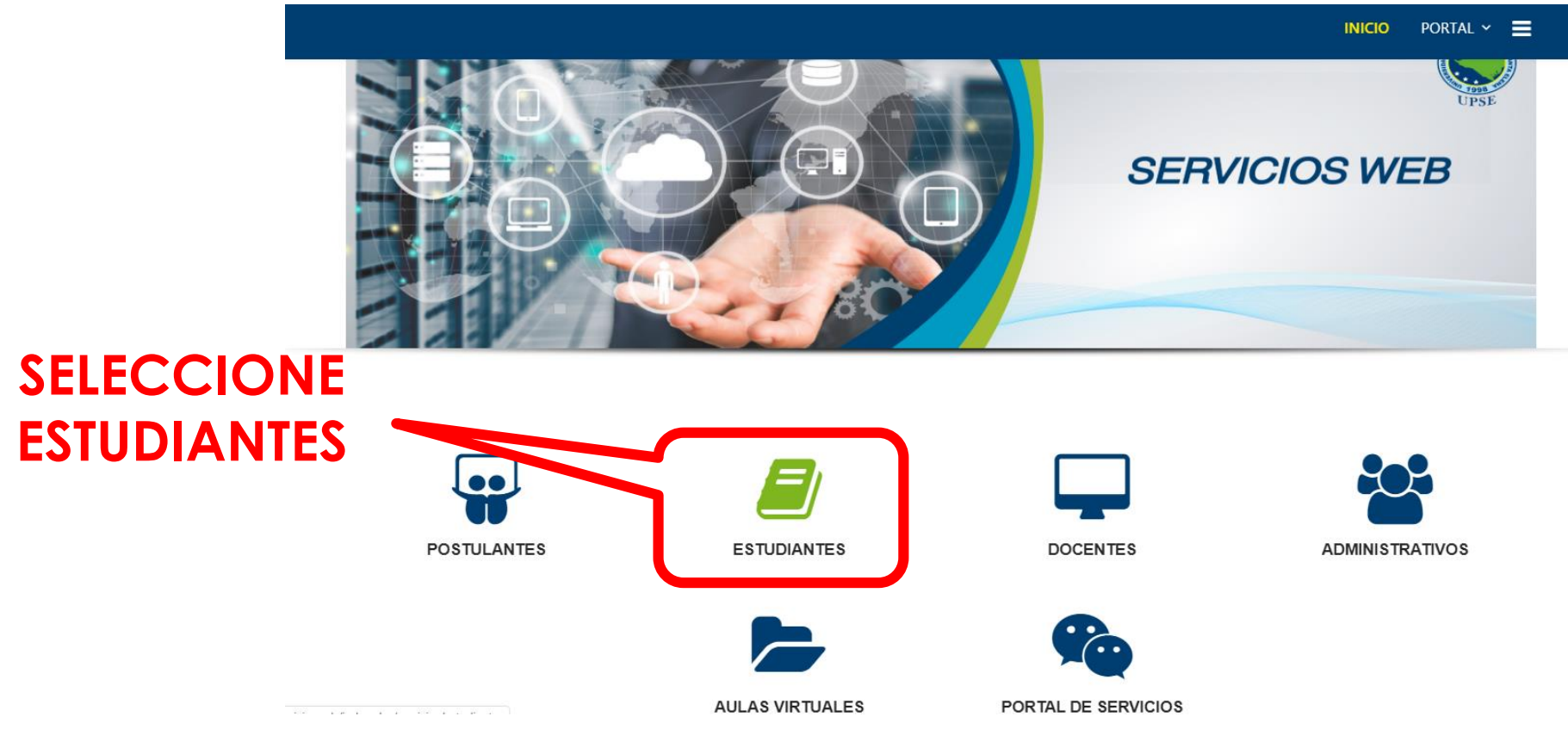

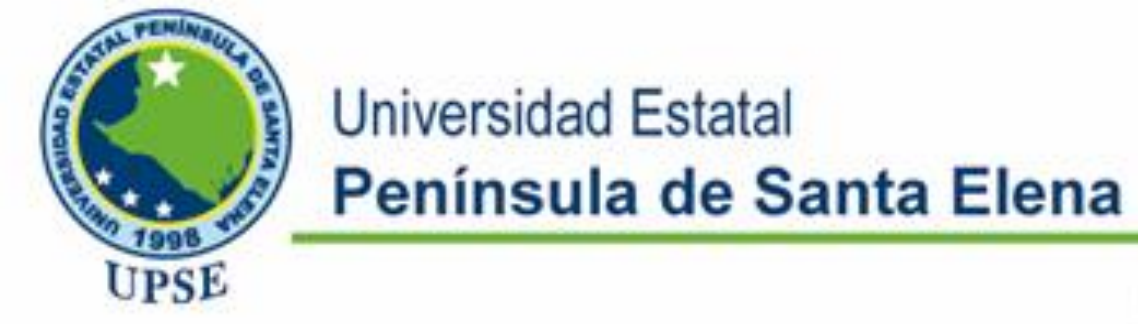

# ACCESO A LA APLICACIÓN

## 4.- Dar click en MATRICULACIÓN.

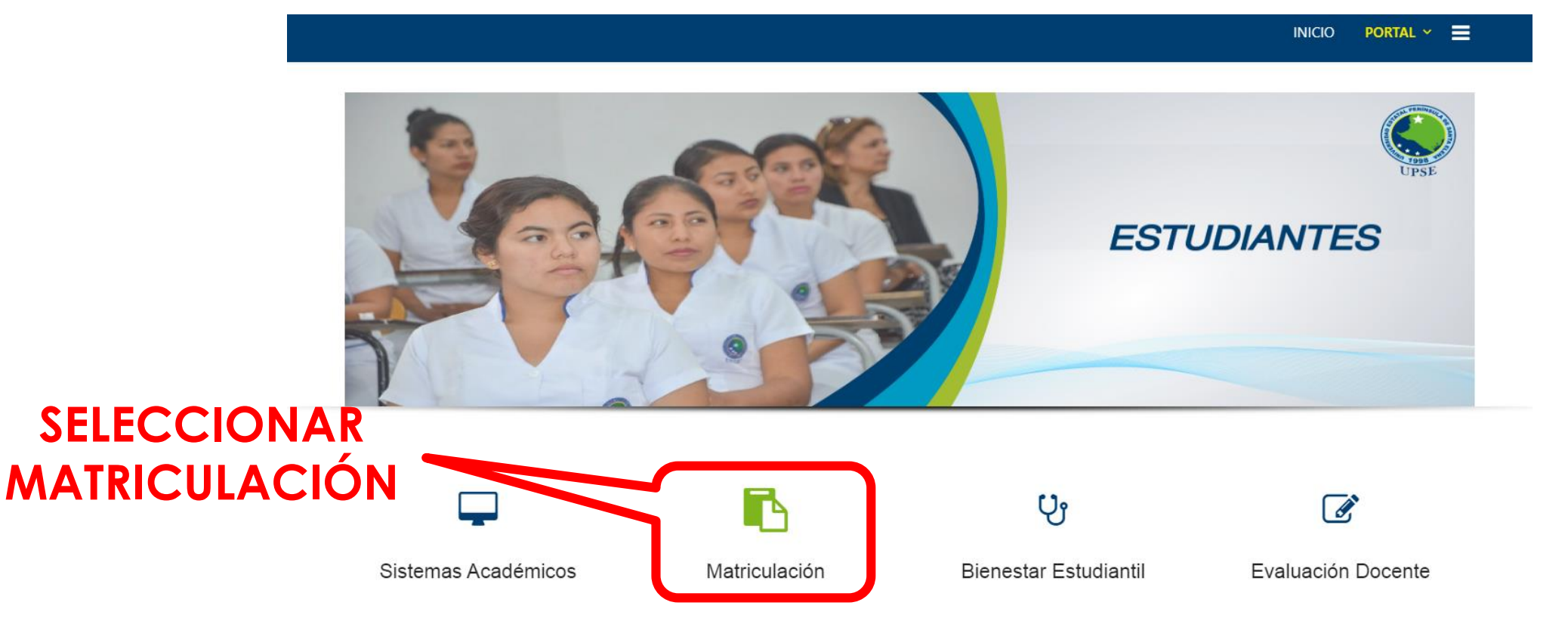

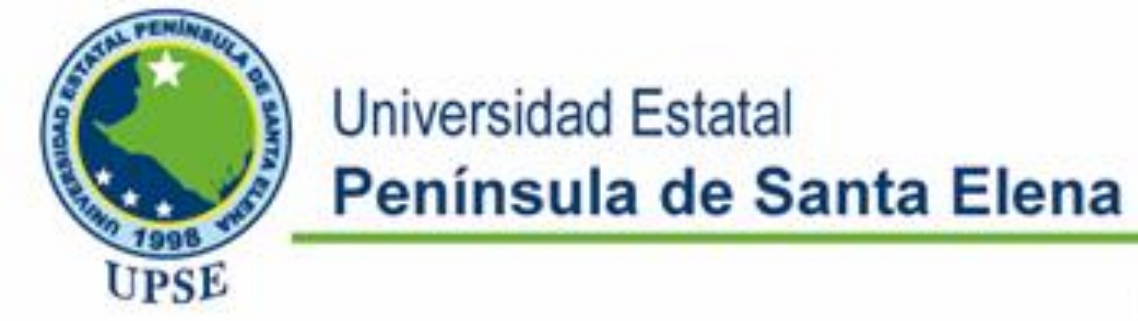

# ACCESO A LA APLICACIÓN

# 5.- Ingresar su usuario y clave asignado, para estudiantes que hayan aprobado NIVELACIÓN, y los estudiantes regulares de grado.

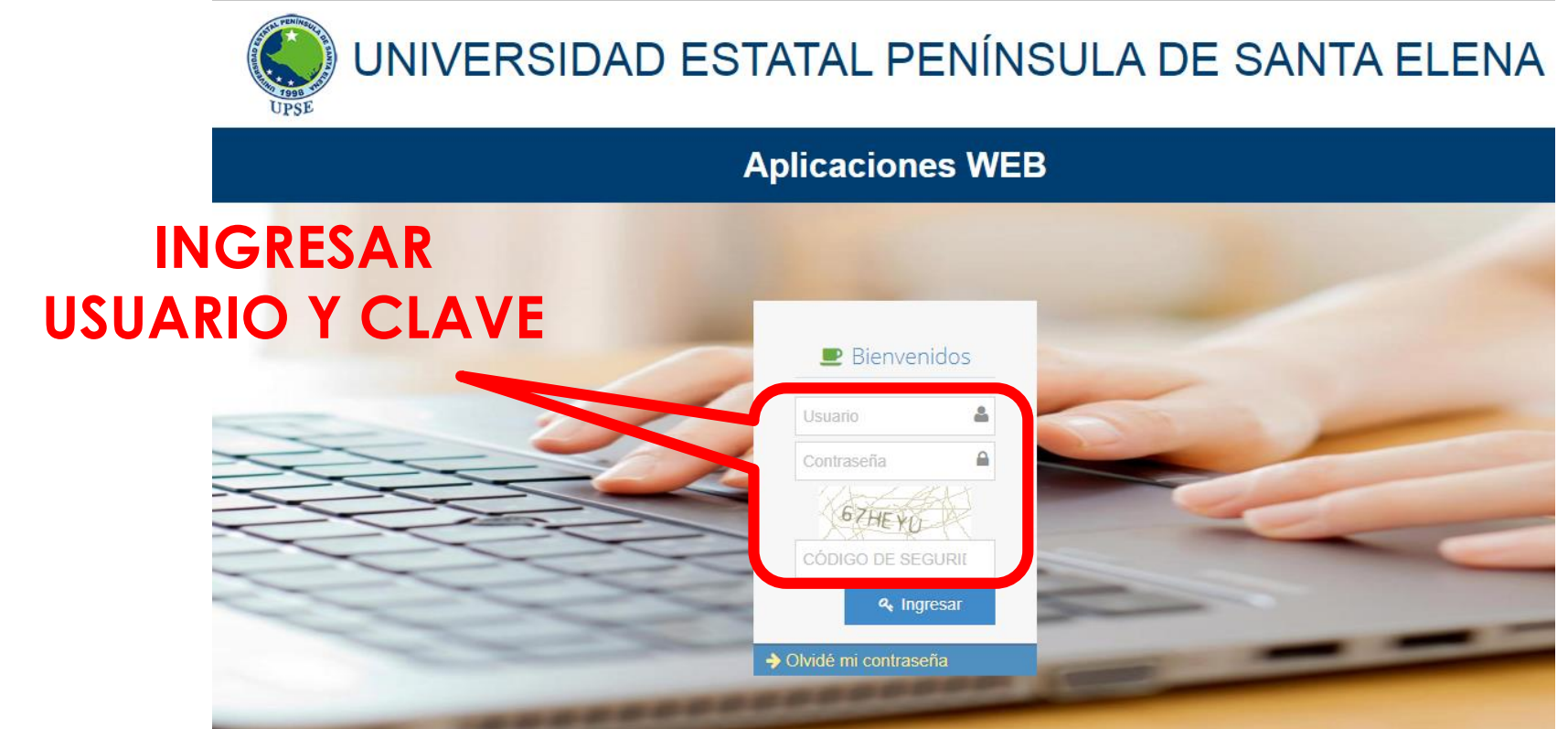

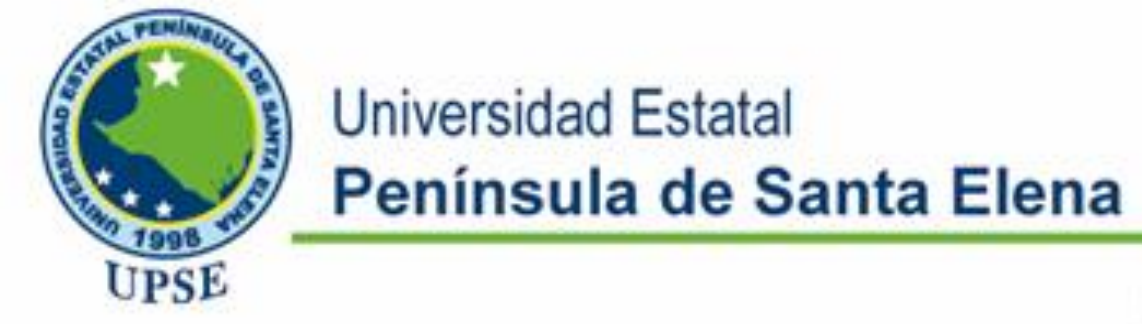

# ACCESO A LA APLICACIÓN

#### 6.- En el panel de control, seleccione el ícono de Servicios Académicos, para ingresar a la aplicación del registro de Matrículas.

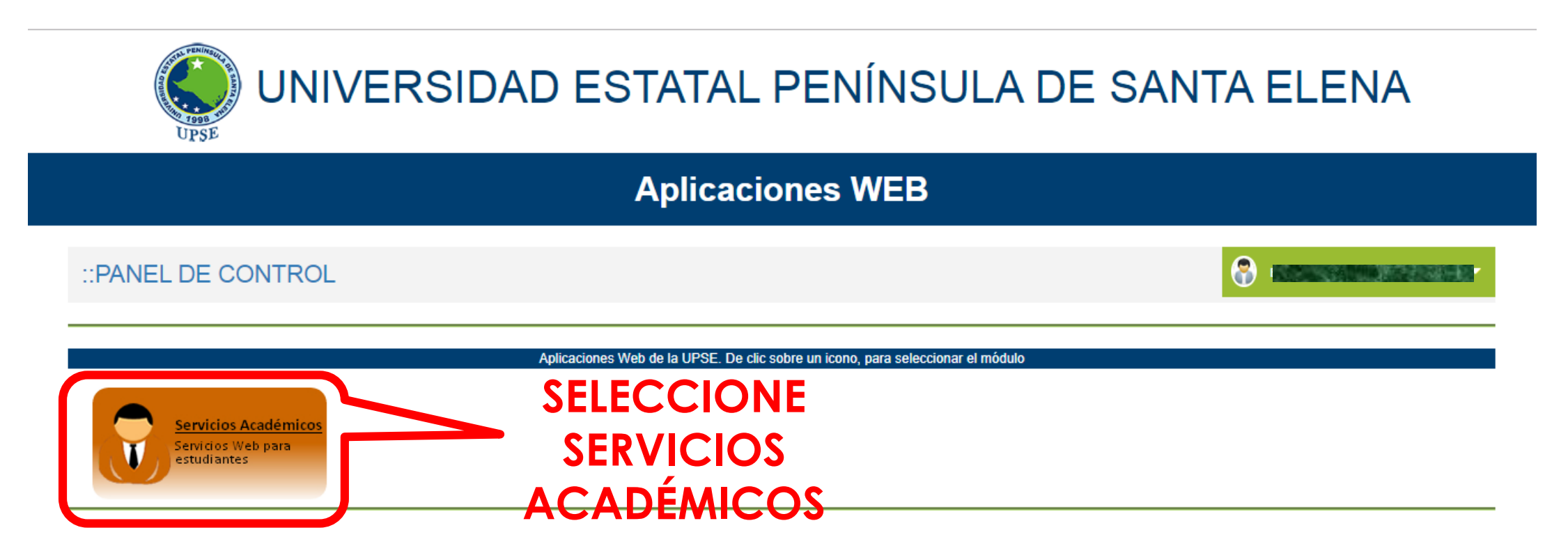

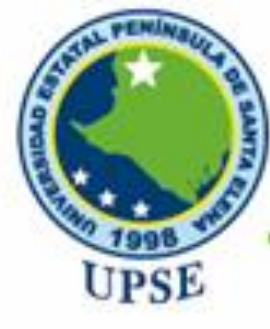

# Tecnologías de la Información y Comunicación

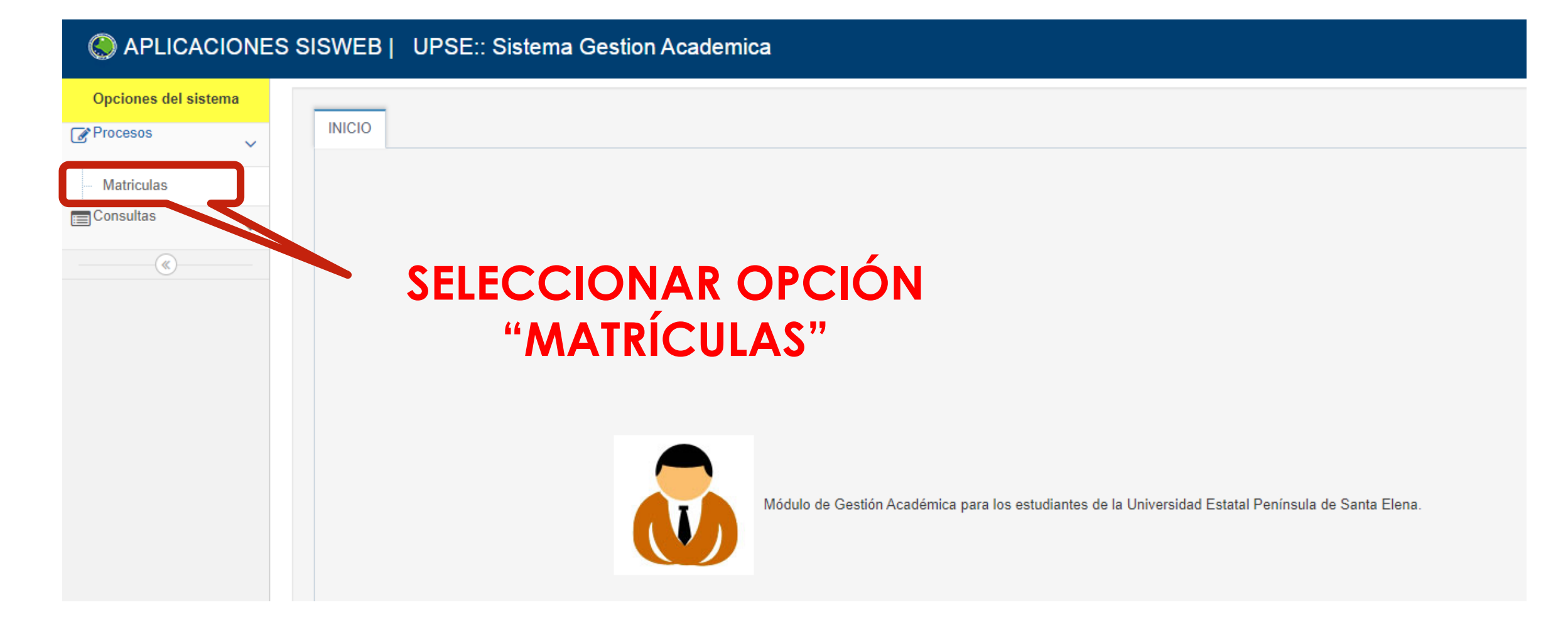

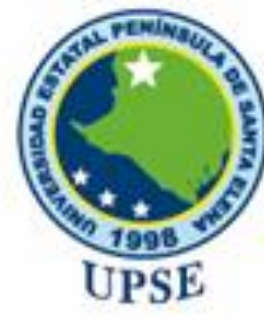

Información

#### Universidad Estatal Península de Santa Elena

# Tecnologías de la Información y Comunicación

### AVISO IMPORTANTE PARA REGISTRO EN LÍNEA

#### Estudiantes Aprobados de Nivelación

\*Foto tamaño carnet digitalizada con formato .jpg \*Cedula de ciudadanía en formato pdf, (pasaporte en caso de extranjeros) \*Ultimo Certificado de votación en formato pdf \*Título refrendado original en formato pdf \*Solicitud dirigida al Director de Carrera en formato pdf

#### Estudiantes desde Segundo Semestre en adelante

\*Foto tamaño carnet digitalizada con formato .jpg \*Solicitud dirigida al Director de Carrera en formato pdf \*Ultimo Certificado de votación en formato pdf

Instrucciones

es 🔵 🌕 🔊 Video

REQUISITOS QUE SE DEBE SUBIR MEDIANTE LAS OPCIONES DEL SISTEMA PARA AMBOS CASOS DE MATRICULAS

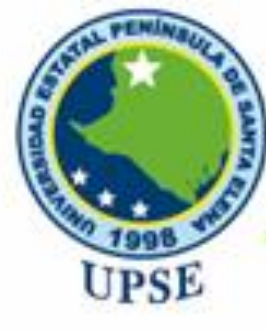

# Tecnologías de la Información y Comunicación

Bienvenido(a),

| 🌏 APLICACIONES SISWEB | UPSE:: Sistema Gestion Academica |
|-----------------------|----------------------------------|
|-----------------------|----------------------------------|

| Opciones del sistema |              |                        |                           |                   |                         |   |            |
|----------------------|--------------|------------------------|---------------------------|-------------------|-------------------------|---|------------|
|                      | INICIO Ma    | atriculas x            |                           |                   |                         |   |            |
| - Matriculas         |              |                        |                           | MATR              | ÍCULA EN LINEA          |   | <u>ـ</u>   |
| Consultas V          |              |                        |                           | Vice March        | The Marsh               |   |            |
| (%)                  | Informació   | ón del estudiante      |                           |                   |                         |   |            |
| <u> </u>             | Estado Civi  | I:* SOLTERO V          |                           |                   |                         |   |            |
|                      |              |                        |                           |                   |                         |   |            |
|                      | D            | atos de Nacionalidad : | Dato                      | s de Residencia:  |                         |   |            |
|                      | Nacionalida  |                        | Etnia:^                   | MESTIZO/A         | Nacionalidad Indígena:^ | × |            |
|                      | Provincia:   | SAN IA ELENA           | Provincia:*               | SANTA ELENA       | ×                       |   |            |
|                      | Cantón:      | SANTA ELENA            | Cantón:                   | SANTA ELENA       | ~                       |   |            |
|                      | Parroquia:   | SANTA ELENA            | Parroquia:                | SANTA ELENA       | ~                       |   |            |
|                      | Fecha Nac.   | : 1997/04/18 📆         | (aaaa/mm/dd)              |                   |                         |   |            |
|                      | Barrio:*     | - HE ST                | The Marson                |                   |                         |   |            |
|                      | Dirección:*  | SUCRE                  |                           |                   |                         |   |            |
|                      | Telef. Conv. | : V. M/2               |                           |                   |                         |   |            |
|                      | Celular:     | No.                    |                           |                   |                         |   |            |
|                      | E-mail:      | 10000                  |                           |                   |                         |   | ACIOALIZAN |
|                      |              | S. C. M. M. M.         |                           |                   |                         |   |            |
|                      |              |                        | ( ^ ) Campos obligatorios |                   |                         | - |            |
|                      | Discapacida  | ad: NINGUNA            | # Conadis:                |                   | % de discapacidad:      | U |            |
|                      |              |                        | 🛛 🖌 Actualizar            | ) ( 🖌 Siguiente ) |                         |   | -          |

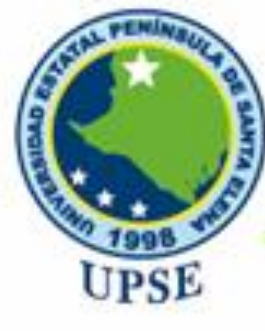

# Tecnologías de la Información y Comunicación

#### 8 APLICACIONES SISWEB | UPSE:: Sistema Gestion Academica Opciones del sistema INICIO Matriculas Procesos $\sim$ MATRÍCULA EN LINEA Matriculas Consultas $\sim$ Información del estudiante Carga de archivos × () **SUBIR DEBE TENER EN CUENTA INFORMACIÓN** El siguiente listado de reguisitos, es indispensable para la legalidad de su registro de Matrícula. iede continuar con el proceso de matrícula en línea, pero no olvidar que debe act v posteriormente presentar en Secretaría de Carrera. ormación y documentaci Archivo Tamaño permitido Extensión 30Kb (230 ancho x 240 alto) Seleccionar archivo No se eligió archivo jpg (imagen formal) Foto: aproximado Solicitud dirigida al Director de carrera: Seleccionar archivo No se eligió archivo 200Kb .pdf Certificado de votación: (ultimo proceso electoral solo para Seleccionar archivo No se eligió archivo 150Kb .pdf Subir archivos V Siguiente

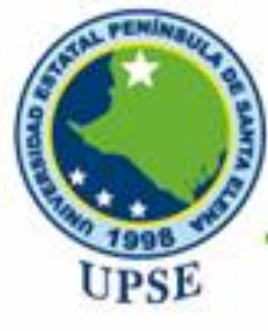

# Tecnologías de la Información y Comunicación

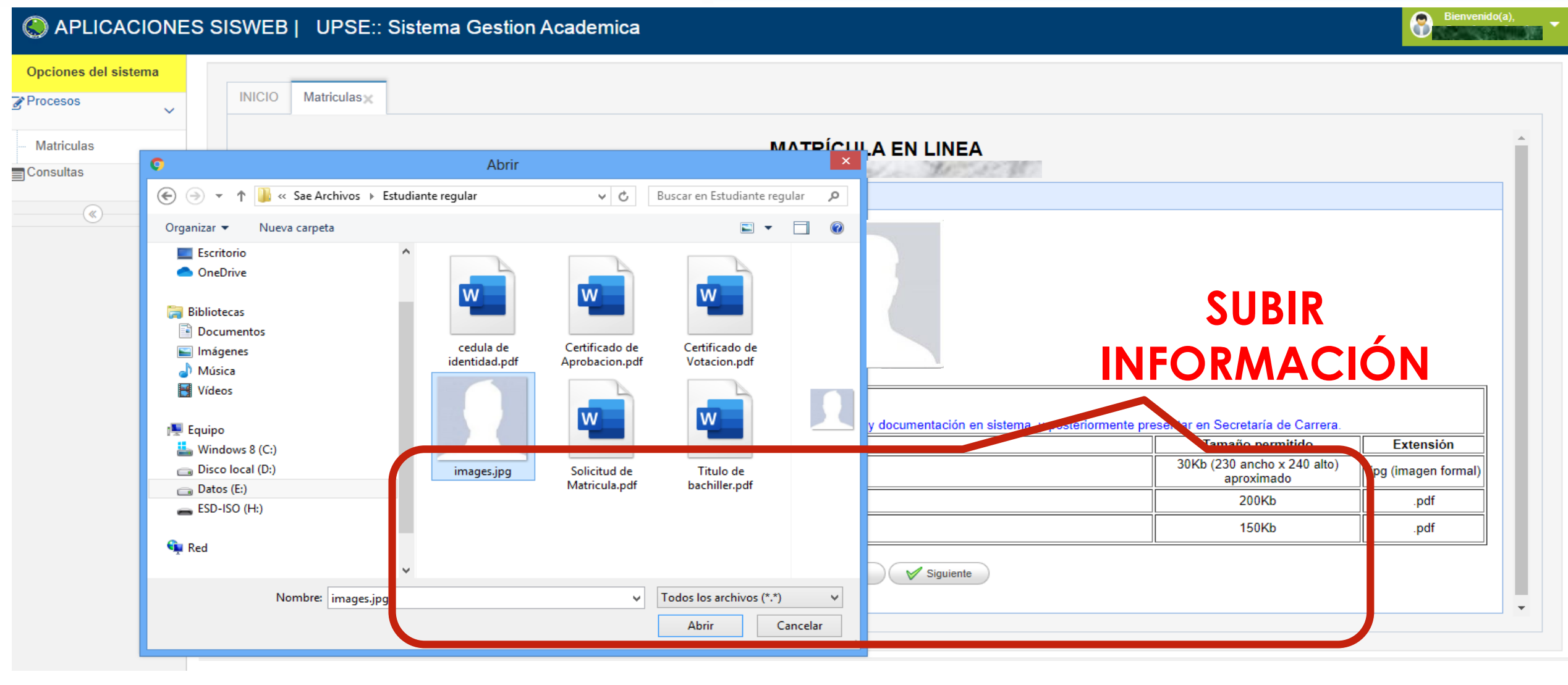

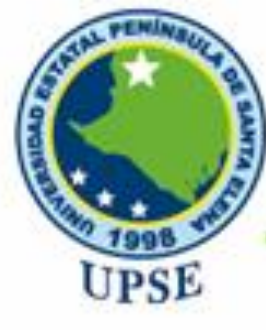

# Tecnologías de la Información y Comunicación

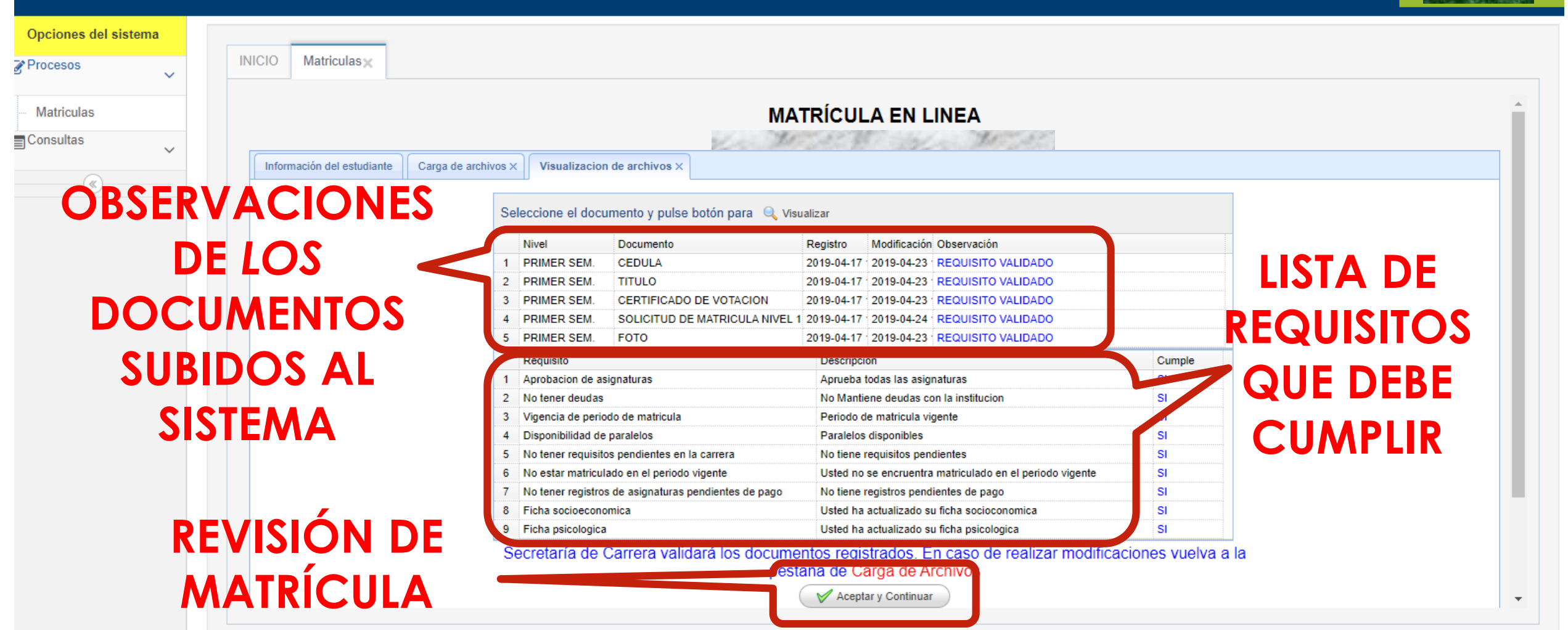

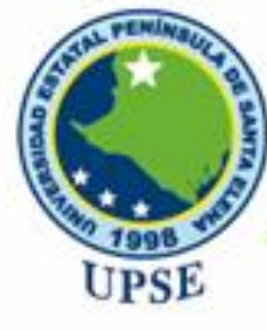

## Tecnologías de la Información y Comunicación

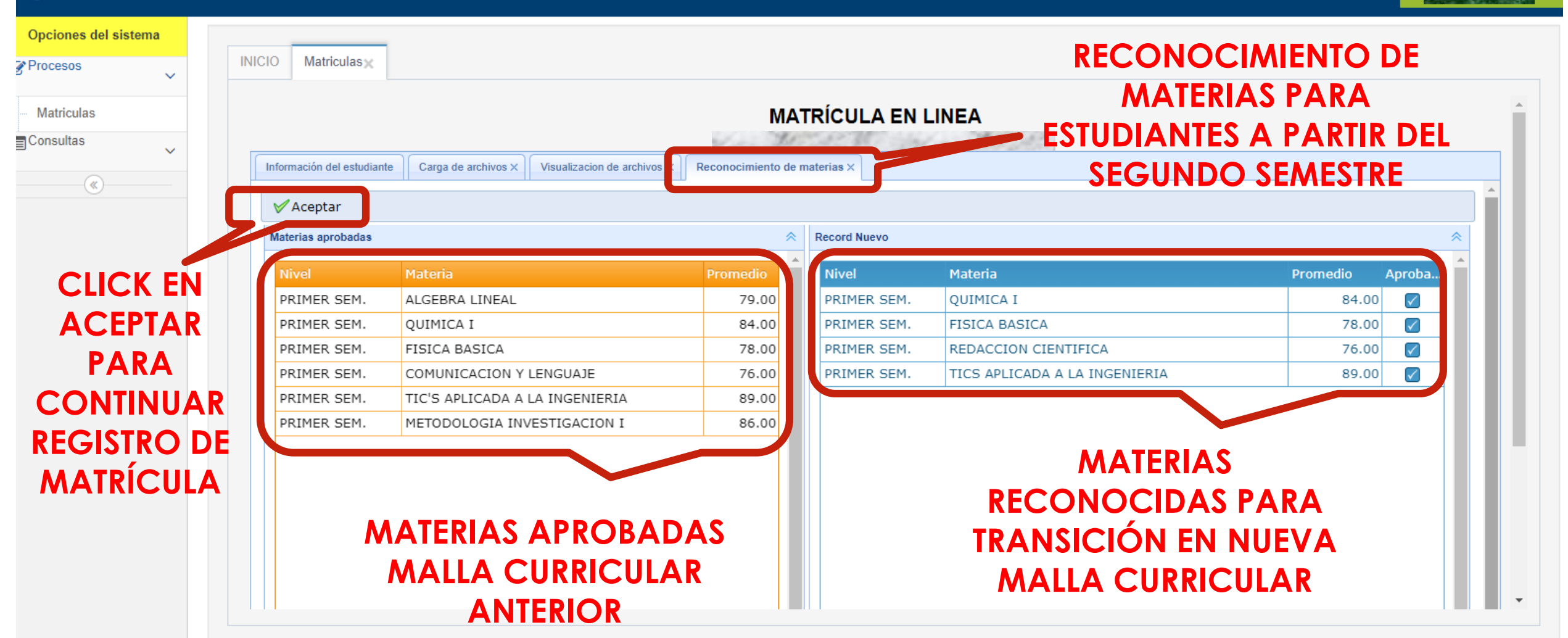

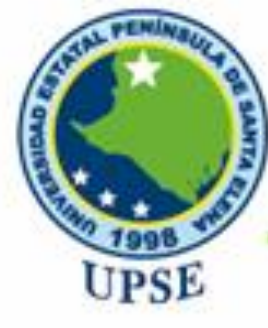

# Tecnologías de la Información y Comunicación

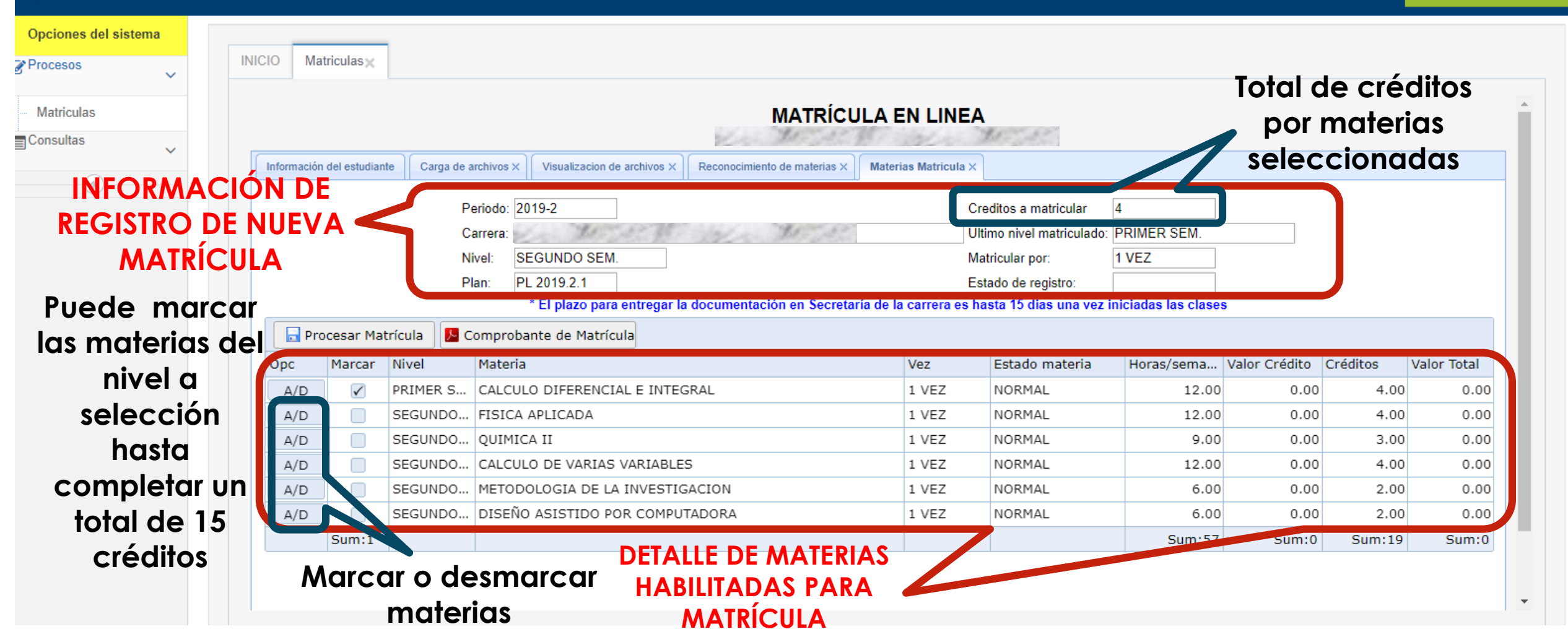

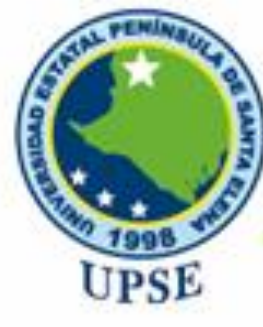

# Tecnologías de la Información y Comunicación

| Contingo A                                                                                                    | aaba             |
|----------------------------------------------------------------------------------------------------|------------------|
| The second second second second second second second second second second second second second second second se | 100              |
| 1945 - 1946 U                                                                                                   | Shine Providence |

| -10Ces05 ∨        |          |                       |                                                                              |                                                                                                    |                                      |                                                                                                    |                                                       |                                                                                   |                                                                                                    |                                                                        |                                                                    |                                                                      |
|-------------------|----------|-----------------------|------------------------------------------------------------------------------|----------------------------------------------------------------------------------------------------|--------------------------------------|----------------------------------------------------------------------------------------------------|-------------------------------------------------------|-----------------------------------------------------------------------------------|----------------------------------------------------------------------------------------------------|------------------------------------------------------------------------|--------------------------------------------------------------------|----------------------------------------------------------------------|
| Matriculas        |          |                       |                                                                              |                                                                                                    | MAT                                  | TRÍCULA EN LIN                                                                                      | IEA                                                   |                                                                                   |                                                                                                    |                                                                        |                                                                    |                                                                      |
| Consultas         |          |                       |                                                                              |                                                                                                    | Kon Mary                             | AND SHOW                                                                                            | Mr. A                                                 | 2                                                                                 |                                                                                                    |                                                                        |                                                                    |                                                                      |
| · ·               | Informac | ión del estudiar      | te Carga de a                                                                | archivos × Visualizacion de archivos × F                                                                                                    | Reconocimiento de mat                | aterias × Materias Matricu                                                                          | ıla ×                                                 |                                                                                   |                                                                                                    |                                                                        |                                                                    |                                                                      |
| (%)               |          |                       | P                                                                            | Periodo: 2019-2                                                                                                    |                                      |                                                                                                    | Creditos a                                            | matricular                                                                        | 15                                                                                                 |                                                                        |                                                                    |                                                                      |
|                   |          |                       | ,<br>C                                                                       | arrera:                                                                                                    |                                      | 1.12                                                                                                |                                                       | el matriculado:                                                                   | PRIMER SEM                                                                                         |                                                                        |                                                                    |                                                                      |
|                   |          |                       | N                                                                            | livel: SEGUNDO SEM.                                                                                                    | West and                             | AND NO.                                                                                             | Matricular                                            | por:                                                                              | 1 VEZ                                                                                              |                                                                        |                                                                    |                                                                      |
|                   |          |                       | D                                                                            | lan: PL 2019.2.1                                                                                                    |                                      |                                                                                                    | E de de de                                            |                                                                                   |                                                                                                    |                                                                        |                                                                    |                                                                      |
|                   |          |                       | F                                                                            |                                                                                                    |                                      |                                                                                                    | Estado de                                             | registro:                                                                         |                                                                                                    |                                                                        |                                                                    |                                                                      |
|                   |          |                       | - F                                                                          | * El plazo para entregar la de                                                                                                    | ocumentación en S                    | Secretaría de la carrera                                                                            | es hasta 15                                           | registro:<br>dias una vez i                                                       | niciadas las clase                                                                                 | S                                                                      |                                                                    |                                                                      |
|                   |          | Procesar Ma           | trícula                                                                      | * El plazo para entregar la do<br>Comprobante de Matrícula                                                                                                    | ocumentación en S                    | Secretaría de la carrera                                                                            | es hasta 15                                           | registro:<br>dias una vez i                                                       | niciadas las clase                                                                                 | 5                                                                      |                                                                    |                                                                      |
|                   |          | Procesar Ma           | trícula                                                                      | * El plazo para entregar la de<br>Comprobante de Matrícula<br>Materia                                                                                                    | ocumentación en S                    | Secretaría de la carrera                                                                            | Estado de<br>es hasta 15<br>Estad                     | registro:<br>dias una vez i<br>lo materia                                         | niciadas las clase<br>Horas/sema                                                                   | s<br>Valor Crédito                                                     | Créditos                                                           | Valor Total                                                          |
|                   |          | Procesar Ma<br>Marcar | trícula                                                                      | * El plazo para entregar la do<br>Comprobante de Matrícula<br>Materia<br>CALCULO DIFERENCIAL E INTEGRA                                                                                                    | ocumentación en S                    | Secretaria de la carrera<br>Vez                                                                     | Estado de<br>es hasta 15<br>Estac                     | registro:<br>dias una vez i<br>lo materia<br>1AL                                  | Horas/sema<br>12.00                                                                                | s<br>Valor Crédito<br>0.00                                             | Créditos<br>4.00                                                   | Valor Total<br>0.00                                                  |
| PROCES            |          | Procesar Ma           | rrícula<br>NIVEI<br>PRIMER S<br>SEGUNDO                                      | * El plazo para entregar la do<br>Comprobante de Matrícula<br>Materia<br>CALCULO DIFERENCIAL E INTEGRA<br>FISICA APLICADA                                                                                                    | AL Confirmar<br>Esta                 | Secretaría de la carrera<br>Vez                                                                     | Estado de<br>es hasta 15<br>Estado<br>Estado<br>sula? | dias una vez i<br>dias una vez i<br>do materia<br>1AL<br>1AL                      | Horas/sema<br>12.00                                                                                | Valor Crédito<br>0.00<br>0.00                                          | Créditos<br>4.00<br>4.00                                           | Valor Total<br>0.00<br>0.00                                          |
| PROCES            |          | Procesar Ma           | rrícula<br>Niver<br>PRIMER S<br>SEGUNDO<br>SEGUNDO                           | * El plazo para entregar la do<br>Comprobante de Matrícula<br>Materia<br>CALCULO DIFERENCIAL E INTEGRA<br>FISICA APLICADA<br>QUIMICA II                                                                                                | AL Confirmar                         | Secretaria de la carrera<br>Vez                                                                     | Estado de<br>es hasta 15<br>Estac<br>Estac            | registro:<br>dias una vez i<br>lo materia<br>1AL<br>1AL                           | Horas/sema<br>12.00<br>9.00                                                                        | Valor Crédito<br>0.00<br>0.00<br>0.00                                  | Créditos<br>4.00<br>4.00<br>3.00                                   | Valor Total<br>0.00<br>0.00                                          |
| PROCES<br>MATRÍCI |          | Procesar Ma           | rrícula A C<br>NIVEI<br>PRIMER S<br>SEGUNDO<br>SEGUNDO                       | * El plazo para entregar la do<br>Comprobante de Matrícula<br>Materia<br>CALCULO DIFERENCIAL E INTEGRA<br>FISICA APLICADA<br>QUIMICA II<br>CALCULO DE VARIAS VARIABLES                                                                 | AL Confirmar                         | Secretaria de la carrera<br>Vez<br>eta seguro de procesar la matrico<br>Aceptar                     | Estado de<br>es hasta 15<br>Estac<br>Estac            | registro:<br>dias una vez i<br>lo materia<br>1AL<br>1AL<br>1AL                    | Horas/sema<br>12.00<br>9.00<br>12.00                                                               | S<br>Valor Crédito<br>0.00<br>0.00<br>0.00<br>0.00                     | Créditos<br>4.00<br>4.00<br>3.00<br>4.00                           | Valor Total<br>0.00<br>0.00<br>0.00                                  |
| PROCES<br>MATRÍCI |          | Procesar Ma           | PRIMER S<br>SEGUNDO<br>SEGUNDO<br>SEGUNDO<br>SEGUNDO                         | * El plazo para entregar la do<br>Comprobante de Matrícula<br>Materia<br>CALCULO DIFERENCIAL E INTEGRA<br>FISICA APLICADA<br>QUIMICA II<br>CALCULO DE VARIAS VARIABLES<br>METODOLOGIA DE LA INVESTIGAC                                 | AL Confirmar<br>Esta                 | Secretaria de la carrera<br>Vez<br>eta seguro de procesar la matrico<br>Aceptar<br>I VEZ            | Estado de<br>es hasta 15<br>Estac<br>Estac            | registro:<br>dias una vez i<br>lo materia<br>1AL<br>1AL<br>1AL<br>1AL             | Horas/sema<br>12.00<br>9.00<br>12.00<br>6.00                                                       | Valor Crédito<br>0.00<br>0.00<br>0.00<br>0.00<br>0.00                  | Créditos<br>4.00<br>4.00<br>3.00<br>4.00<br>2.00                   | Valor Total<br>0.00<br>0.00<br>0.00<br>0.00                          |
| PROCES<br>MATRÍCI |          | Procesar Ma           | rrícula 2 C<br>NIVEI<br>PRIMER S<br>SEGUNDO<br>SEGUNDO<br>SEGUNDO<br>SEGUNDO | * El plazo para entregar la do<br>Comprobante de Matrícula<br>Materia<br>CALCULO DIFERENCIAL E INTEGRA<br>FISICA APLICADA<br>QUIMICA II<br>CALCULO DE VARIAS VARIABLES<br>METODOLOGIA DE LA INVESTIGAO<br>DISEÑO ASISTIDO POR COMPUTAD | AL Confirmar<br>Esta<br>CION<br>DORA | Secretaria de la carrera<br>Vez<br>eta seguro de procesar la matric<br>Aceptar<br>Cancelar<br>1 VEZ | Estado de<br>es hasta 15<br>Estac<br>Eula?            | dias una vez i<br>dias una vez i<br>do materia<br>1AL<br>1AL<br>1AL<br>1AL<br>1AL | Horas/sema<br>12.00<br>12.00<br>9.00<br>12.00<br>6.00                                              | s<br>Valor Crédito<br>0.00<br>0.00<br>0.00<br>0.00<br>0.00             | Créditos<br>4.00<br>4.00<br>3.00<br>4.00<br>2.00<br>2.00           | Valor Total<br>0.00<br>0.00<br>0.00<br>0.00<br>0.00                  |
| PROCES<br>MATRÍCI |          | Procesar Ma<br>Marcar | PRIMER S<br>SEGUNDO<br>SEGUNDO<br>SEGUNDO<br>SEGUNDO<br>SEGUNDO              | * El plazo para entregar la de<br>Comprobante de Matrícula<br>Materia<br>CALCULO DIFERENCIAL E INTEGRA<br>FISICA APLICADA<br>QUIMICA II<br>CALCULO DE VARIAS VARIABLES<br>METODOLOGIA DE LA INVESTIGAC<br>DISEÑO ASISTIDO POR COMPUTAL | AL Confirmar<br>Esta<br>CION<br>DORA | Secretaria de la carrera<br>Vez<br>eta seguro de procesar la matrico<br>Aceptar<br>1 VEZ<br>VE      | Estado de<br>es hasta 15<br>Estac<br>Estac            | dias una vez i<br>dia materia<br>1AL<br>1AL<br>1AL<br>1AL<br>1AL<br>1AL<br>1AL    | Horas/sema<br>Horas/sema<br>12.00<br>9.00<br>12.00<br>0.00<br>0.00<br>0.00<br>0.00<br>0.00<br>0.00 | Valor Crédito<br>0.00<br>0.00<br>0.00<br>0.00<br>0.00<br>0.00<br>Sum:0 | Créditos<br>4.00<br>4.00<br>3.00<br>4.00<br>2.00<br>2.00<br>Sum:19 | Valor Total<br>0.00<br>0.00<br>0.00<br>0.00<br>0.00<br>0.00<br>Sum:0 |

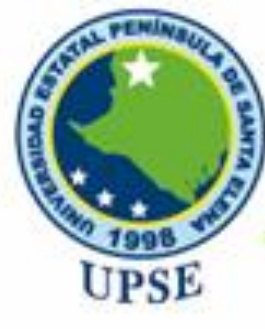

# Tecnologías de la Información y Comunicación

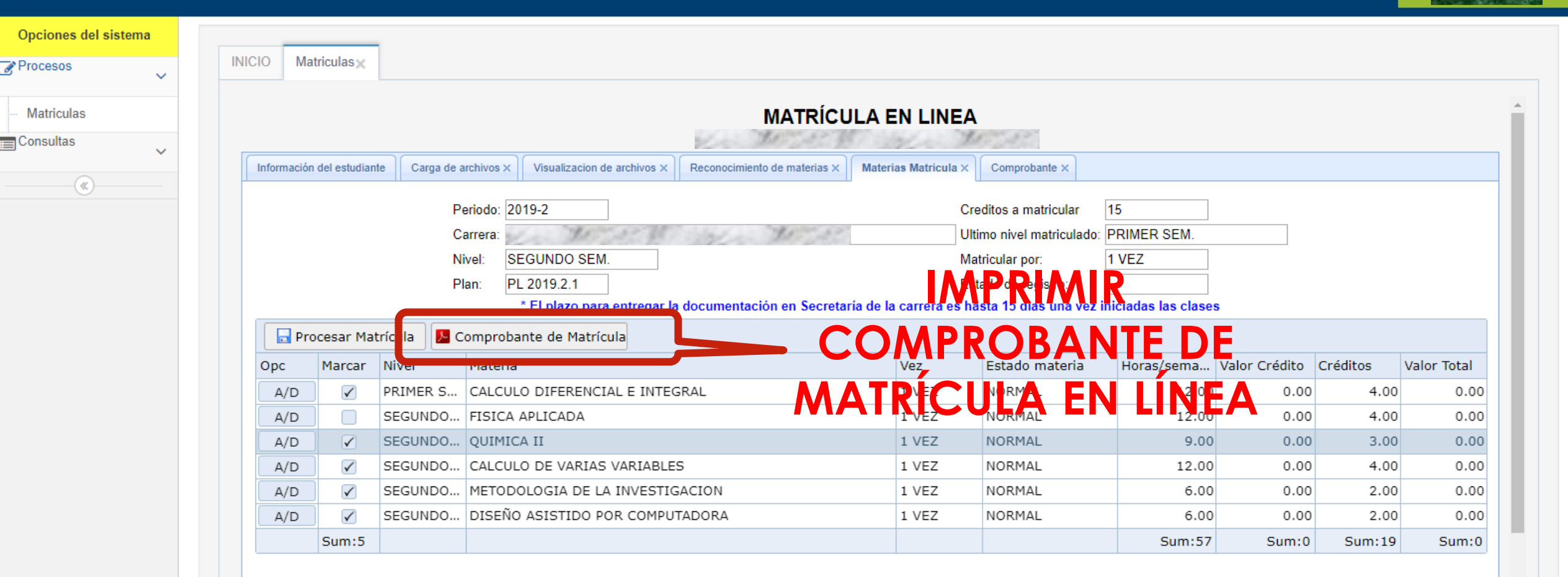

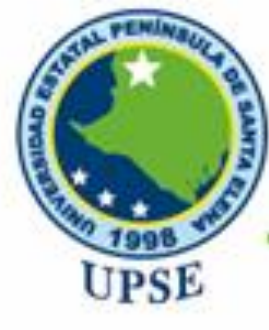

# Tecnologías de la Información y Comunicación

8

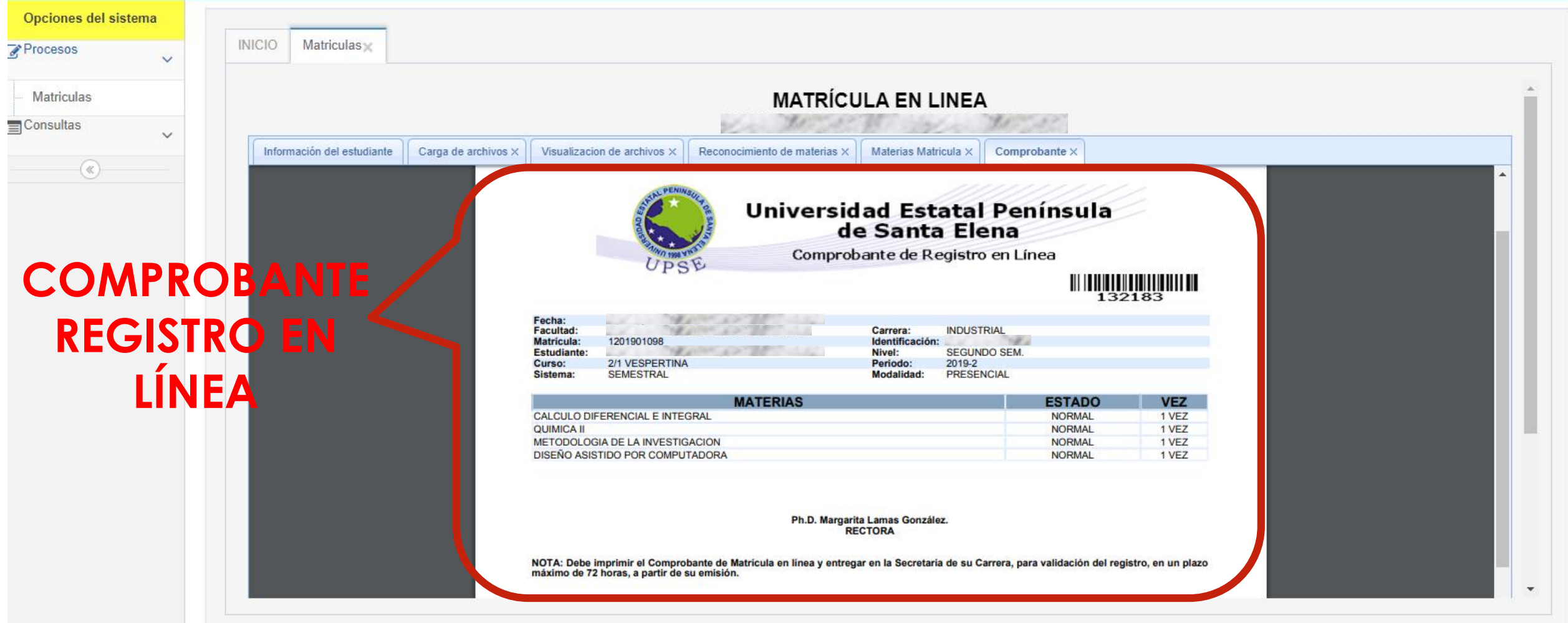

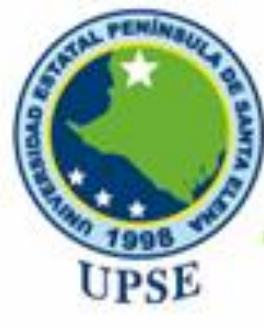

# Tecnologías de la Información y Comunicación

#### 🌏 APLICACIONES SISWEB | 🛛 UPSE:: Sistema Gestion Academica

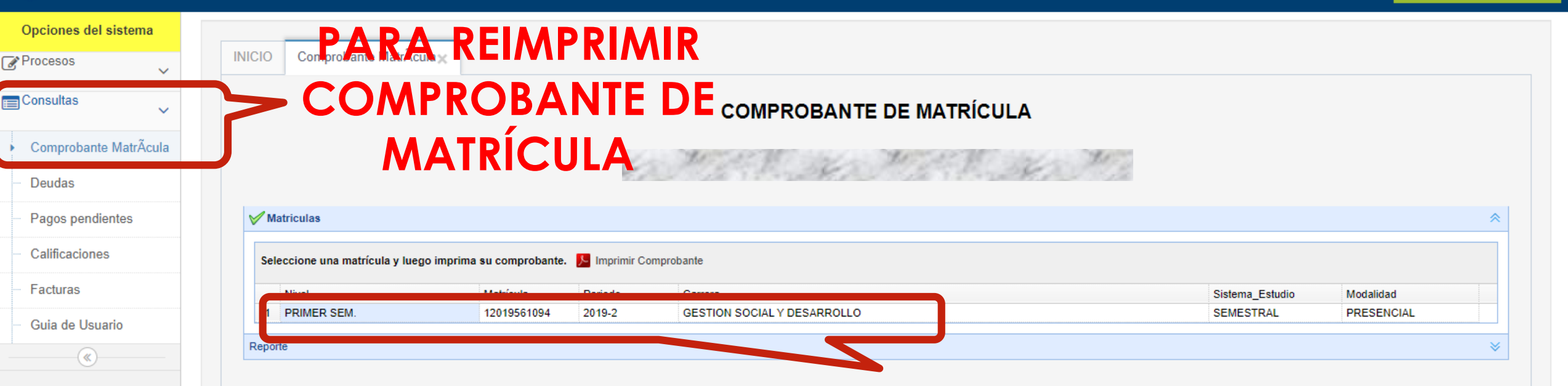

## SELECCIONE REGISTRO DE PERIODO DE MATRÍCULA Y DE CLICK EN IMPRIMIR COMPROBANTE

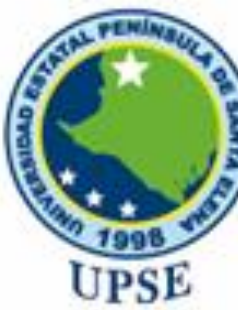

## Tecnologías de la Información y Comunicación

SI YA REGISTRÓ SU MATRÍCULA EN LÍNEA, Y NO HA CULMINADO DE SUBIR LOS ARCHIVOS REQUERIDOS, PUEDE REGRESAR A LA OPCIÓN DE PROCESOS "MATRICULAS", PARA QUE COMPLETE LO SOLICITADO POR EL SISTEMA, TENIENDO EN CUENTA QUE SU MATRÍCULA PARA EL PERIODO VIGENTE YA FUE REGISTRADA.

| VEB   UPSE:: Sistema Gestion Acade                                            | emica                                                                                                    |                                                               | Bienvenide<br>Arianna          |          |
|-------------------------------------------------------------------------------|----------------------------------------------------------------------------------------------------|---------------------------------------------------------------|--------------------------------|----------|
| ICIO Matriculas <sub>X</sub>                                                  |                                                                                                    |                                                               |                                |          |
|                                                                               | MATRÍCULA EN LINEA                                                                                                    | 921                                                           |                                |          |
| Información del estudiante Carga de archivos X                                |                                                                                                    |                                                               |                                |          |
|                                                                               |                                                                                                    | PL<br>F                                                       |                                | CULMINAR |
| El siguiente listado de requisitos, es indispensable para l                   | a legalidad de su registro de Matrícula.                                                                                                    |                                                               |                                |          |
| Puede continuar con el proceso de matrícula en línea, pe                      | ro no olvidar que debe actualizar la información y documento de actualizar la información y documento de actualizar la información y documento de actualizar la información y documento de actualizar la información y documento de actualizar la información y documento de actualizar la información y documento de actualizar la información y documento de actualizar | y posterior due presentar en Secretaría de Carrera.           | <u>SOR</u>                     | IDA DE   |
| Foto:                                                                         | Seleccionar archivo No se eligió archivo                                                                                                    | Tamaño permitido<br>30Kb (230 ancho x 240 alto)<br>aproximado | Extensión<br>g (Aragentiornal) |          |
| Solicitud dirigida al Director de carrera: *                                  | Seleccionar archivo No se eligió archivo                                                                                                    | 200Кь                                                         |                                | ENTACIÓN |
| Certificado de votación: (ultimo proceso electoral solo para<br>Ecuatorianos) | Seleccionar archivo No se eligió archivo                                                                                                    | 150Kb                                                         | .pdf                           |          |
| Identificación:                                                               | Seleccionar archivo No se eligió archivo                                                                                                    | 150КЬ                                                         | .pdf                           |          |
| Titulo de bachiller:                                                          | Seleccionar archivo No se eligió archivo                                                                                                    | 150КЬ                                                         | .pdf                           |          |
|                                                                               | Subir archivos Siguiente                                                                                                    |                                                               | ,                              |          |

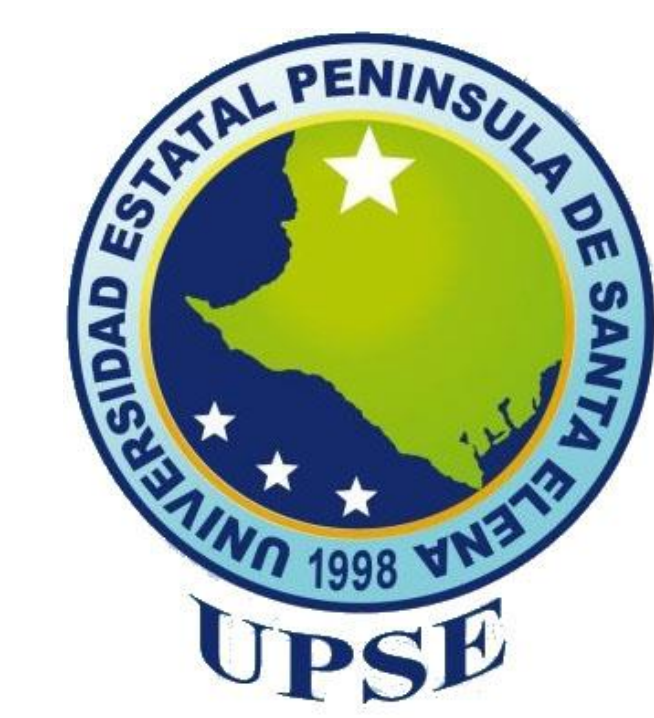

### DIRECCIÓN DE TECNOLOGÍAS DE LA INFORMACIÓN Y COMUNICACIÓN

**Derechos reservados UPSE 2019**